## STUDENT PROFILE - ACADEMICS TAB OVERVIEW

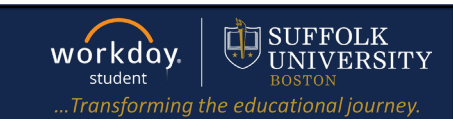

🔑 🖻

¢ 🖻 ≗

On behalf of: Sally Student

٨

ρ

Student on Campus | Biology Student Supervisory Org (Wendy Manager) | 2023 Biology Office Assistant- FWS

 $\otimes$ 

Worker

Sally Studen

Student Sally Student

Student | Suffolk University

**Description:** This quick guide provides an overview of the information available on your Academics tab located on your student profile.

Q sally student

Manager Wendy Manager

Location

Student on Campus

Applies to: Students

## GO TO YOUR STUDENT PROFILE

1. Select the profile icon from your Workday home page. Then click **View Profile**.

UNIVERSITY

Sally Student

023 Biology Office Assistant- FWS

品

 $\bowtie$ 

 Click your name under "Student" to get to your Student Profile if you are a student worker.

**Important:** If you are a student worker, Workday defaults to your worker profile. To change that default see <u>Set Default to Student Profile</u> quick guide. Click the name with "student"

品

6

3. Select the Academics tab from the menu.

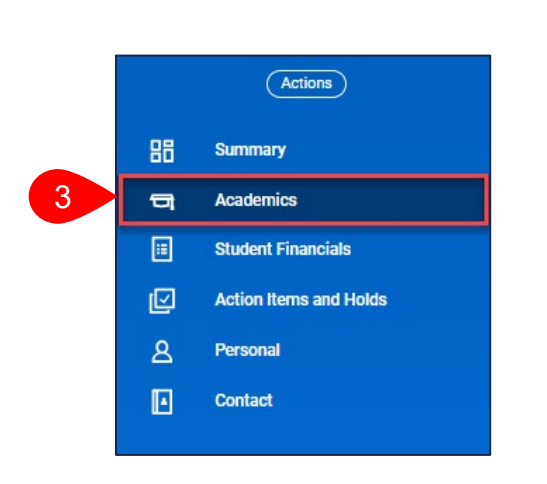

## **OVERVIEW OF SUB-TABS**

The Academics tab has a number of sub-tabs where you can find additional academic information.

**1. Overview:** Displays your declared Programs of Study, expected completion date and allows you to request to add additional or change your Program of Study.

|        | Hailee Studer                   | Overview Current Classes Plan Ar                  | ademic History Transfer Credi | Academic Progress   |             |         |                |
|--------|---------------------------------|---------------------------------------------------|-------------------------------|---------------------|-------------|---------|----------------|
|        | Student   Suffolk University    | <ul> <li>Chemistry and Biochemistry/Un</li> </ul> | dergraduate (Biochemistry     | / Major BS)         |             |         |                |
| 88     | Summary                         | Institution Suffolk University                    |                               |                     |             |         | -              |
|        | Academics<br>Student Financials | Educational Objective 1 Item Program of Study     | Declare Date                  | Expected Completion | Status      | Primary | /ᆁ ╤ 급 。 ? ▦ ▦ |
| Ľ      | Action Items and Holds          | Biochemistry Major BS                             | 08/29/2022                    | 08/23/2026          | In Progress | Yes     | Request        |
| &<br>⊡ | Personal<br>Contact             | Add Program of Study                              |                               |                     |             |         |                |
|        |                                 |                                                   |                               |                     |             |         |                |

**2.** Current Classes: Displays your currently and future enrolled in courses, number of credits, and associated course section information. You can also view your schedule in calendar form.

| all 20  | 23<br>Iendar View                    |         |                  |                                        |                      |               |                            |                                       |            |           |
|---------|--------------------------------------|---------|------------------|----------------------------------------|----------------------|---------------|----------------------------|---------------------------------------|------------|-----------|
| ly Enro | lled Courses 6 items                 |         |                  |                                        |                      |               |                            |                                       |            | a ≂ m r ∎ |
|         | Course Listing                       | Credits | Grading<br>Basis | Section                                | Instructional Format | Delivery Mode | Enr<br>Meeting<br>Patterns | olled Sections<br>Registration Status | Instructor |           |
| Q       | CMPSC F131 - Computer<br>Science I   | 4       | Graded           | CMPSC F131-A - Computer<br>Science I   | Lecture              | In-Person     | 1                          | Registered                            |            |           |
| Q       | PAD 201 - Social Change              | 3       | Graded           | PAD 201-C - Social Change              | Lecture              | In-Person     | 1                          | Registered                            |            |           |
| Q       | CHEM 428 - Research and<br>Seminar I | 1       | Graded           | CHEM 428-A - Research and<br>Seminar I | Lecture              | In-Person     | I                          | Registered                            |            |           |
| Q       | BIO L274 - Genetics Lab              | 1       | Graded           | BIO L274-A - Genetics Lab              | Laboratory           | In-Person     | 1                          | Registered                            |            |           |
| Q       | BIO 273 - Biostatistics              | 4       | Graded           | BIO 273-A - Biostatistics              | Lecture              | In-Person     | I                          | Registered                            |            |           |
| Q       | BIO 274 - Genetics                   | 3       | Graded           | BIO 274-A - Genetics                   | Lecture              | In-Person     | I.                         | Registered                            |            |           |

## STUDENT PROFILE – ACADEMICS TAB OVERVIEW

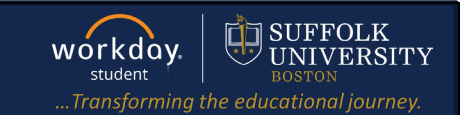

**3. Plan:** displays your academic plan(s) and saved schedules. You can view, create, and update your academic plans and schedules.

| erview Curre 3                                                                                                    | Plan Academic History Transfer Credit                                                                                                   | Academic Progress                                                     |                        |                                                     |  |  |  |  |  |  |  |  |
|----------------------------------------------------------------------------------------------------|----------------------------------------------------------------------------------------------------|-----------------------------------------------------------------------|------------------------|-----------------------------------------------------|--|--|--|--|--|--|--|--|
| Update Plan                                                                                                    |                                                                                                    |                                                                       |                        |                                                     |  |  |  |  |  |  |  |  |
| Primary Plan Name     Hailee Student     - Chemistry and Biochemistry/Undergraduate (BS) Plan                                                                                                    |                                                                                                    |                                                                       |                        |                                                     |  |  |  |  |  |  |  |  |
| accounted for Academic Re                                                                                                    | quirements 17 Unaccounted for Academic Req                                                                                              | uirements 2                                                           |                        |                                                     |  |  |  |  |  |  |  |  |
| View Saved Schedules Create Saved Schedule Create Alternate Plan                                                                                                    |                                                                                                    |                                                                       |                        |                                                     |  |  |  |  |  |  |  |  |
|                                                                                                    |                                                                                                    |                                                                       |                        |                                                     |  |  |  |  |  |  |  |  |
| Projection Appointments                                                                                                    |                                                                                                    |                                                                       |                        |                                                     |  |  |  |  |  |  |  |  |
| egistration Appointments                                                                                                    | 1<br>emic Year                                                                                                    |                                                                       |                        |                                                     |  |  |  |  |  |  |  |  |
| Registration Appointments Compared 2023-2024 Acad                                                                                                    | 1<br>lemic Year                                                                                                    |                                                                       |                        | /ᆁ ╤ ┉ ☶ ╻ 🎟 🎟                                      |  |  |  |  |  |  |  |  |
| tegistration Appointments C 2023-2024 Acad IS items Academic Period                                                                                                    | 1 emic Year Requirement                                                                                                    | Course                                                                | Credits                | 道 후 대 급 <b>기 표 표</b><br>Status                      |  |  |  |  |  |  |  |  |
| tegistration Appointments Comparison Appointments Comparison Academic Period Fall 2023                                                                                                    | 1 emic Year Requirement Biochemistry Major Required Courses                                                                             | Course<br>CHEM 211 - Organic Chemistry I                              | Credits                | 道 호 매 급 기 표 표<br>Status<br>Transfer Credit Assigned |  |  |  |  |  |  |  |  |
| tegistration Appointments CO2023-2024 Acad I5 items Academic Period Fall 2023                                                                                                    | 1 emic Year Biochemistry Major Required Courses Total Minimum Credits = 126                                                             | Course<br>CHEM 211 - Organic Chemistry I                              | Credits<br>3<br>0      | 道 東 品 正 田 田<br>Status<br>Transfer Credit Assigned   |  |  |  |  |  |  |  |  |
| tegistration Appointments Comparison of the second second | 1       emic Year       Biochemistry Major Required Courses       Total Minimum Credits = 126       Biochemistry Major Required Courses | Course CHEM 211 - Organic Chemistry I PHYS 151 - University Physics I | Credits<br>3<br>0<br>3 | 道 室 咖 面 に 皿 田<br>Status<br>Transfer Credit Assigned |  |  |  |  |  |  |  |  |

**4. Academic History:** is a list of all of your completed courses, grades, GPA and Academic Standings. Also displayed are transfer courses/test credits.

| Overview Current Classes 4 Academic History Transfer Credit Academic Progress        |                                                    |       |              |           |                     |  |  |  |  |  |  |  |
|--------------------------------------------------------------------------------------|----------------------------------------------------|-------|--------------|-----------|---------------------|--|--|--|--|--|--|--|
| Student Hailee                                                                       | Student Hailee Student                             |       |              |           |                     |  |  |  |  |  |  |  |
| <ul> <li>Chemistry and Biochemistry/Undergraduate (Biochemistry Major BS)</li> </ul> |                                                    |       |              |           |                     |  |  |  |  |  |  |  |
| Institution Suf                                                                      | Institution Suffolk University                     |       |              |           |                     |  |  |  |  |  |  |  |
| Coursework                                                                           |                                                    |       |              |           |                     |  |  |  |  |  |  |  |
| <ul> <li>Spring 20</li> </ul>                                                        | 23                                                 |       |              |           |                     |  |  |  |  |  |  |  |
| Academic Perio                                                                       | Academic Period Spring 2023                        |       |              |           |                     |  |  |  |  |  |  |  |
| Enrollments 5 ite                                                                    | ms                                                 |       |              | ×III      | ╤┉ธ₁™⊞              |  |  |  |  |  |  |  |
|                                                                                      | Course                                             | Grade | Grade Points | Credits   | Earned Grade Points |  |  |  |  |  |  |  |
| Q                                                                                    | CHEM 332 - Biochemistry II                         | B+    | 3.300        | 3         | 9.900               |  |  |  |  |  |  |  |
| ٩                                                                                    | Q CHEM 412 - Physical Chemistry II B 3.000 3 9.000 |       |              |           |                     |  |  |  |  |  |  |  |
| ٩                                                                                    | CHEM L332 - Advanced Biochemical Lab               | A-    | 3.700        | 1         | 3.700               |  |  |  |  |  |  |  |
| Q                                                                                    | CHEM L412 - Physical Chemistry Lab II              | В+    | 3.300        | 1         | 3.300               |  |  |  |  |  |  |  |
| ٩                                                                                    | PHIL H127 - Honors Contemp Moral Issues            | В+    | 3.300        | 4         | 13.200              |  |  |  |  |  |  |  |
|                                                                                      |                                                    |       |              | Total: 12 | 39.100              |  |  |  |  |  |  |  |

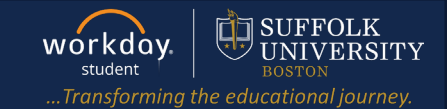

**5. Transfer Credit:** displays coursework credit you received from another institution or test results. The originating coursework and the Suffolk equivalent are listed.

| verview                                                                                                    | Current Classes Plan Acad 5 Transfer Credit | Academic Progress |       |                                                                              |  |  |  |  |  |  |
|----------------------------------------------------------------------------------------------------|---------------------------------------------|-------------------|-------|------------------------------------------------------------------------------|--|--|--|--|--|--|
| <ul> <li>Cnemistry and Biochemistry/Undergraduate (Biochemistry Major BS)</li> <li>Credit From Coursework</li> </ul> |                                             |                   |       |                                                                              |  |  |  |  |  |  |
| From                                                                                                    | Community College                           |                   |       |                                                                              |  |  |  |  |  |  |
| 31 items 31 items                                                                                                    |                                             |                   |       |                                                                              |  |  |  |  |  |  |
|                                                                                                    | Transfer Credit                             | Credits           | Grade | Originating Coursework                                                       |  |  |  |  |  |  |
| Q                                                                                                    | WRI 101 - First-Year Writing I              | 3                 | т     | Community College : COLLEGE WRITING I : ENG*111 - COLLEGE WRITING I          |  |  |  |  |  |  |
| Q                                                                                                    | MATH 166 - Calculus II                      | 4                 | т     | Community College : CALCULUS II : MAT*282 - CALCULUS II                      |  |  |  |  |  |  |
| Q                                                                                                    | CHEM L211 - Organic Chemistry Laboratory I  | 1                 | т     | Community College : ORGANIC CHEMISTRY I : CHM*251 -<br>ORGANIC CHEMISTRY I   |  |  |  |  |  |  |
| Q                                                                                                    | WRI 102 - First-Year Writing II             | 3                 | т     | Community College : COLLEGE WRITING II : ENG*112 - COLLEGE<br>WRITING II     |  |  |  |  |  |  |
| Q                                                                                                    | MATH 265 - Calculus III                     | 4                 | т     | Community College : CALCULUS III : MAT*283 - CALCULUS III                    |  |  |  |  |  |  |
| Q,                                                                                                    | CHEM 212 - Organic Chemistry II             | 3                 | т     | Community College : ORGANIC CHEMISTRY II : CHM*252 -<br>ORGANIC CHEMISTRY II |  |  |  |  |  |  |

6. Academic Progress displays your degree audit. This is a list of academic requirements to complete your program of study. The report indicates which requirements are satisfied, in progress, and not satisfied. The report also shows requirement overrides (waivers/substitutions).

| Overview Current Classe                                                              | es Plan                                       | Academic History Tr       | 6 Academic Progress                    |                                         |                 |         |          |  |  |  |  |  |
|--------------------------------------------------------------------------------------|-----------------------------------------------|---------------------------|----------------------------------------|-----------------------------------------|-----------------|---------|----------|--|--|--|--|--|
| <ul> <li>Chemistry and Biochemistry/Undergraduate (Biochemistry Major BS)</li> </ul> |                                               |                           |                                        |                                         |                 |         |          |  |  |  |  |  |
| Cumulative GPA 3.392                                                                 |                                               |                           |                                        |                                         |                 |         |          |  |  |  |  |  |
| Unused Registrations 0                                                               | Unused Registrations 0                        |                           |                                        |                                         |                 |         |          |  |  |  |  |  |
| <ul> <li>Biochemistry Maj</li> </ul>                                                 | Biochemistry Major BS Requirements            |                           |                                        |                                         |                 |         |          |  |  |  |  |  |
| Program of Study GPA                                                                 | 3.380                                         |                           |                                        |                                         |                 |         |          |  |  |  |  |  |
| Requirements Effective                                                               | 08/29/2022                                    | Last Evaluated 09/29/2023 | : 11:38:39 AM GMT-05:00 Eastern Time ( | New York)                               |                 |         |          |  |  |  |  |  |
| Requirements Not Assign                                                              | ed 3                                          |                           |                                        |                                         |                 |         |          |  |  |  |  |  |
| 125 items                                                                            |                                               |                           |                                        |                                         |                 | ×III =  | F L7 🎟 🎟 |  |  |  |  |  |
|                                                                                      |                                               |                           |                                        |                                         | Satisfied With  |         | A        |  |  |  |  |  |
| Requirement                                                                          |                                               | Status                    | Remaining                              | Registrations Used                      | Academic Period | Credits | Grade    |  |  |  |  |  |
| Minimum Cumulative GPA =                                                             | 2.00                                          | Satisfied                 |                                        |                                         |                 |         |          |  |  |  |  |  |
| Minimum Program of Study (                                                           | Minimum Program of Study GPA = 2.00 Satisfied |                           |                                        |                                         |                 |         |          |  |  |  |  |  |
| Total Minimum Credits = 126                                                          |                                               | In Progress               | Minimum 10 Credit(s)                   | CHEM 331 - Biochemistry I               | Fall 2022       | 3       | A-       |  |  |  |  |  |
|                                                                                      |                                               |                           |                                        | PHIL H127 - Honors Contemp Moral Issues | Spring 2023     | 4       | B+       |  |  |  |  |  |
|                                                                                      |                                               |                           |                                        | CHEM L412 - Physical Chemistry Lab II   | Spring 2023     | 1       | B+       |  |  |  |  |  |